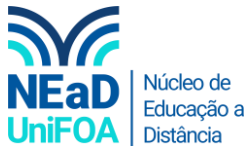

Como consultar a nota de todas as atividades de uma disciplina no AVA?

<u>Temos um vídeo para este passo a passo, caso queira acessar <mark>clique aqui</mark></u>

- 1. Acesse a disciplina que deseja consultar a nota.
- 2. Clique em "Painel do curso" na parte inferior esquerda

| AULA 12   23/10/2020   RODADA 2<br>Progresso 0 / 2 | AULA 01   C |
|----------------------------------------------------|-------------|
| AULA 13   30/10/2020   RODADA 3 Progresso 0 / 2    |             |
| AULA 14   06/11/2020   APRESENTAÇÃO E RODADA       |             |
| 4<br>Progresso: 0 / 3                              |             |
| AULA 15   13/11/2020   APRESENTAÇÕES FINAIS -      |             |
| SOLOG<br>Progresso: 1 / 4                          |             |
| 2ª Chamada<br>Condicional - Progresso 0 / 1        |             |
| AULA TESTE   TESTE                                 |             |
| 📄 Crie uma nova seção                              |             |
| Deinel de Ourse                                    |             |

3. Clique em "Livro de notas"

| 1                      |                        |                            |                             |
|------------------------|------------------------|----------------------------|-----------------------------|
| Q                      | Painel do Curso        |                            |                             |
| ÇÃO                    | Configurações do curso | Avaliador aberto           | Livro de notas              |
| CONCEITOS INICIAIS     |                        |                            |                             |
| GERENCIAMENTO DA       | 25 Participantes       | .111<br>Relatórios abertos | Abrir relatórios (experimen |
| À LOGÍSTICA            | 20 Purilipunes         | Relatorios aperios         | <                           |
| MODAIS DE TRANSPORTE   | 14                     | A                          |                             |
| QUALIDADE NA LOGÍSTICA | PLD                    | Competências               | Emblemas                    |
|                        | <u></u>                |                            |                             |

4. Para habilitar a modificação de notas de uma atividade clique no ícone 🧖, conforme na figura abaixo.

| e to grade rang       | e    |          |                         |                                   | /     |       |                   |
|-----------------------|------|----------|-------------------------|-----------------------------------|-------|-------|-------------------|
| renome 🔺              | ne * |          | Endereço de email       | 2020/2 - 7112 - LOGÍSTICA (701) - |       |       | C RESUMO - PODCAS |
| AURELIO PEREIRA       | ⊞    | <b>.</b> | 201710144@unifoa.edu.br | 9,00                              | 20,00 | 12,00 |                   |
| JEL CASSILA<br>ZAIDAN | Ⅲ    |          | 201910941@unifoa.edu.br | 0,00                              | 20,00 | 12,00 |                   |
| HALIA COELHO<br>IEIDA |      | ø        | 201710691@unifoa.edu.br | 10,00                             | 20,00 | 15,00 |                   |
| ESSA CORRÊA SILVA     |      | ø        | 201710166@unifoa.edu.br | 10,00                             | 20,00 | 15,00 |                   |
| CLA DA CULU           |      |          |                         |                                   |       |       |                   |

5. Se você quiser revisar apenas a nota de um aluno, clique no ícone aluno.

| Nome / Sobrenome 🔶 | End                     | 💽 ENTREGA - ATIVIDADE II - M 🗘 🥒 | 💽 ATIVIDADE III - PRAZO DE E 🗘 🖋 | ♠ ATIVIDADE - PRAZO: 17/09/2 | Ð |  |
|--------------------|-------------------------|----------------------------------|----------------------------------|------------------------------|---|--|
| SAMPAIO FILHO      | 201710144@unifoa.edu.br | 9,00                             | 20,00                            | 12,00                        |   |  |

2020/2 - 7112 - 10/01/10/04 (1011)=

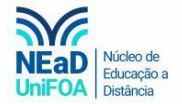

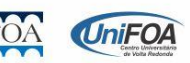